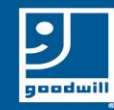

## Accessing Zoom From a Tablet or iPad

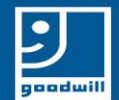

## Accessing Zoom From A Tablet or iPad

When you open the Email invite, it should look like this

Click on the blue letters (the hyperlink)

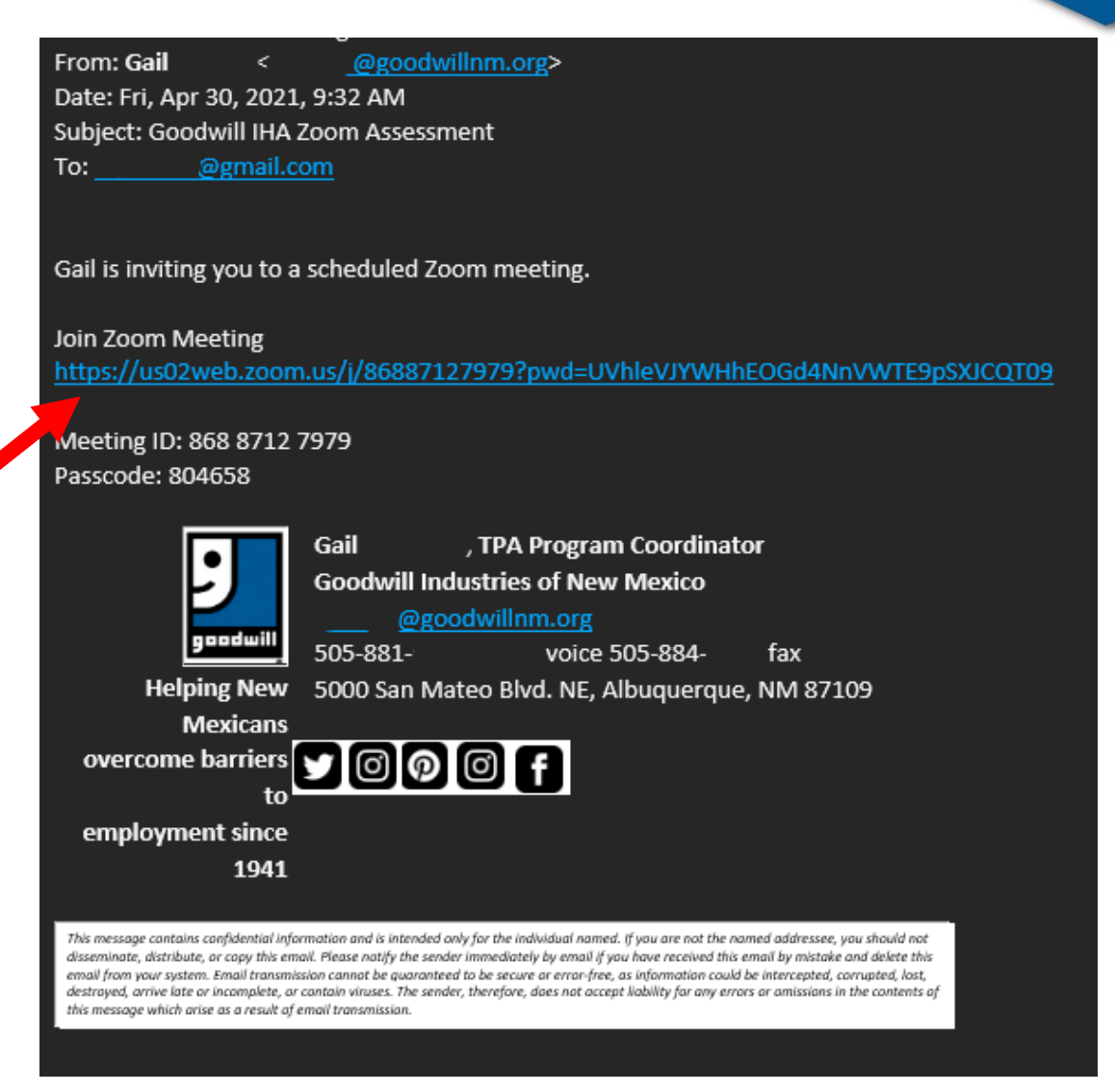

Accessing Zoom From A Tablet or iPad

Click on Zoom Meetings to make sure it is selected

Click on this box so you don't have to do this every time you have a Zoom meeting

Click on Open Link, – then a Join Meeting box will pop up

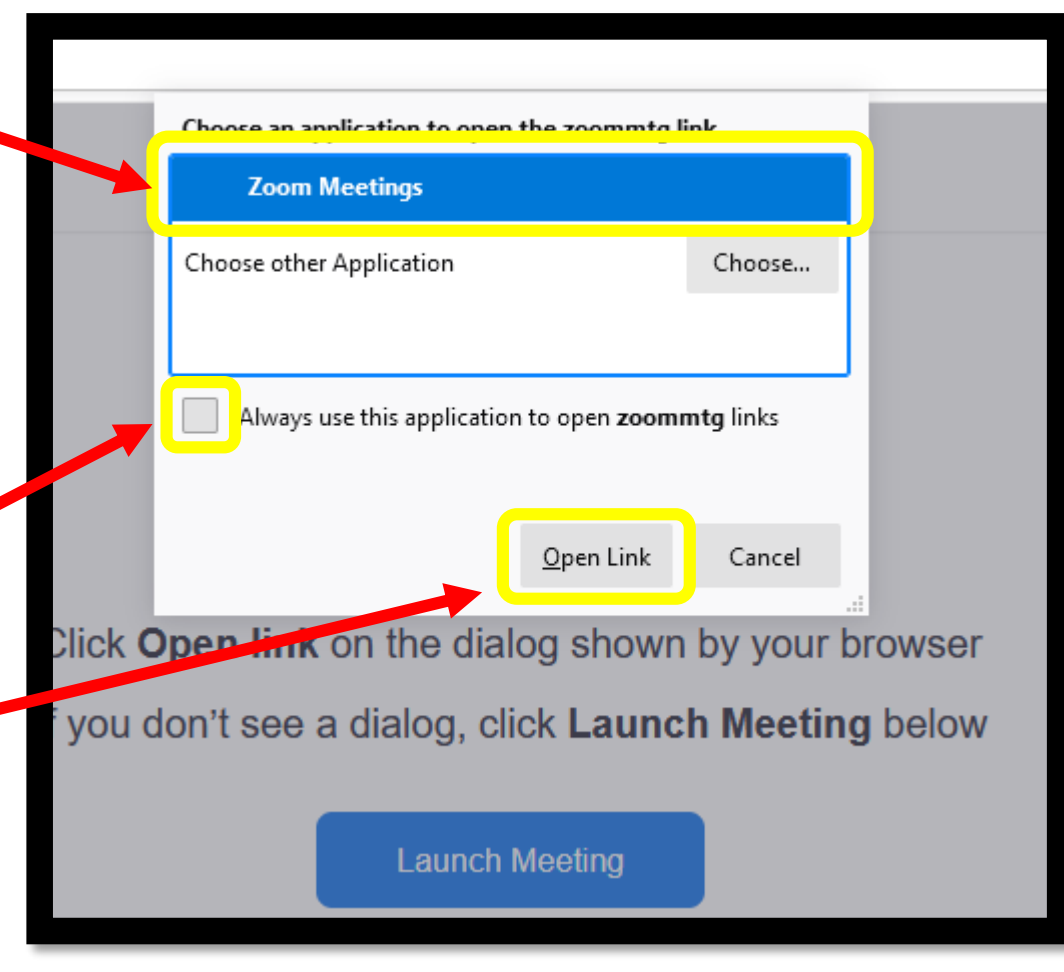

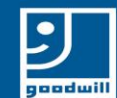

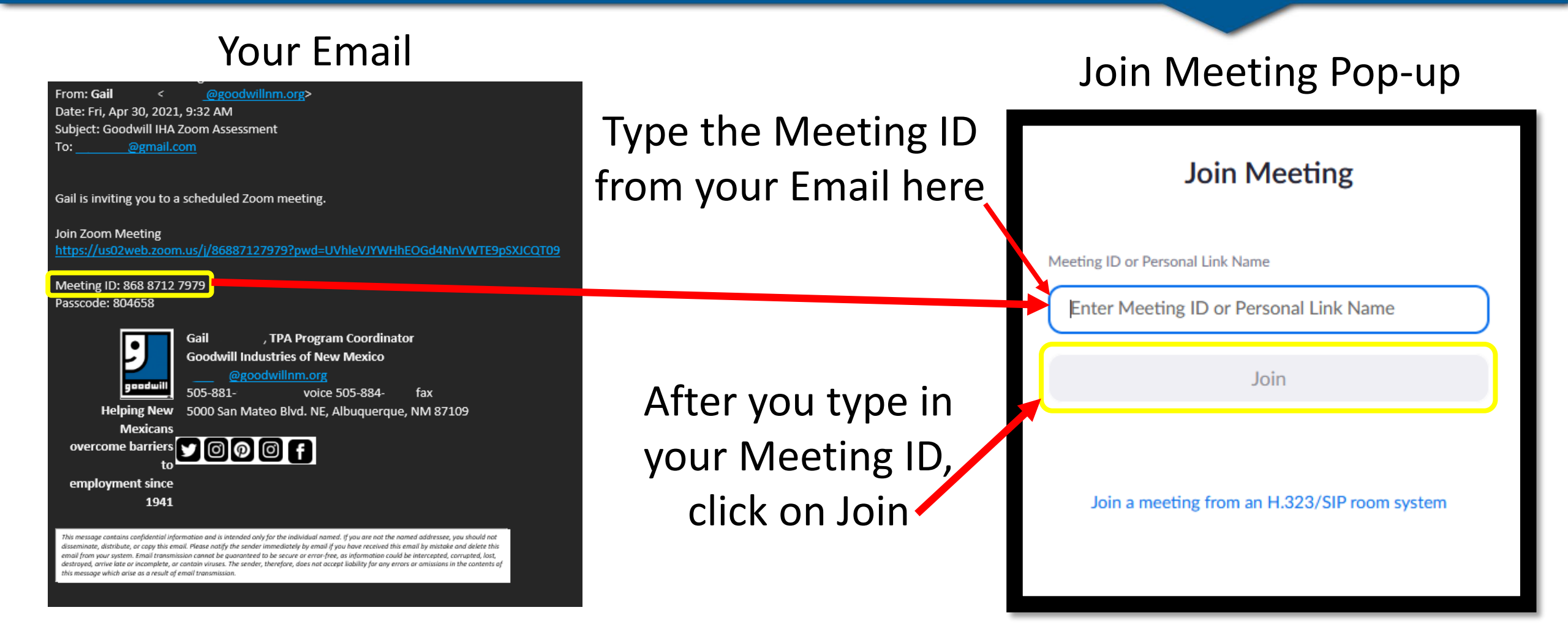

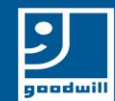

## Accessing Zoom From a Tablet or iPad

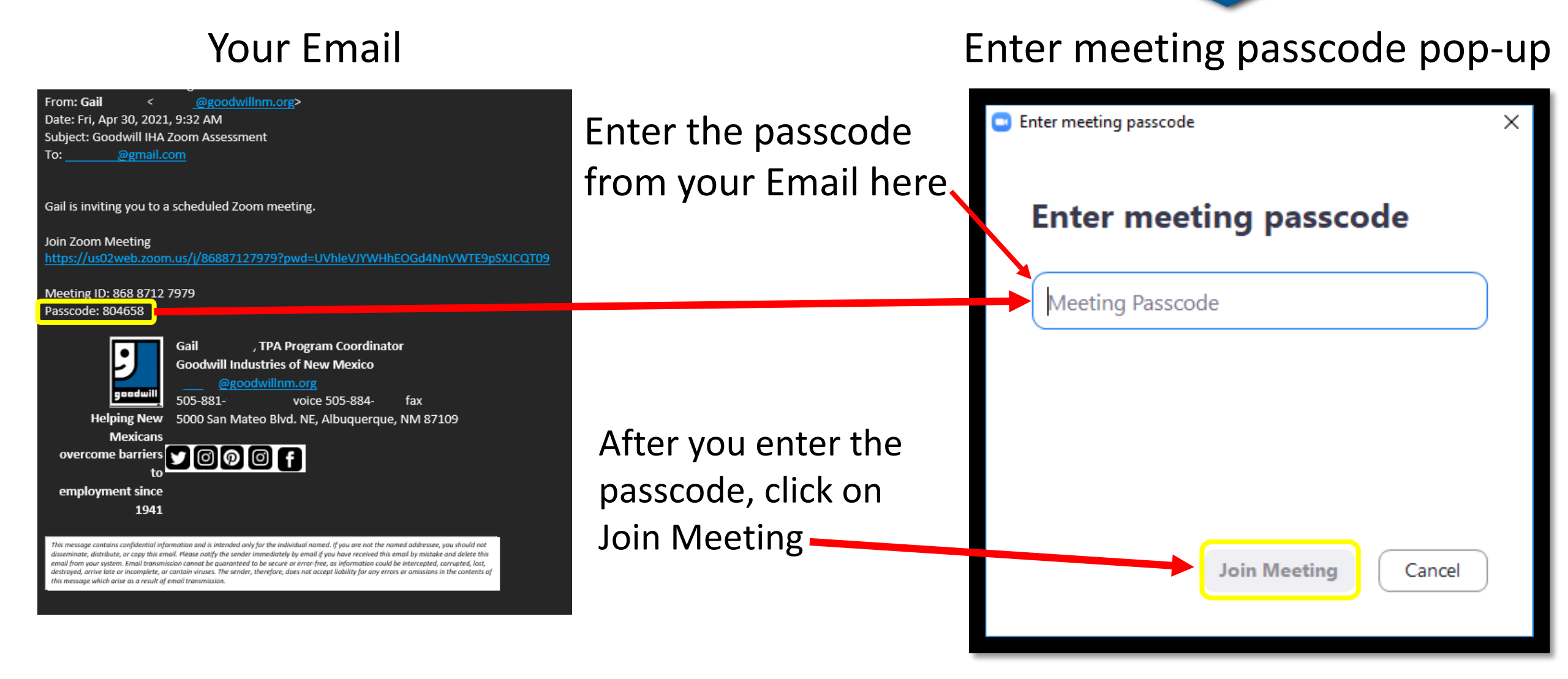

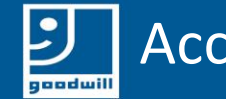

If you see this screen, the person you are going to talk to will let you into the meeting, and you don't have to do anything, just be patient, they will let you in at, or around, your appointment time.

You may not see this screen, it may go straight to the screen on the next slide.

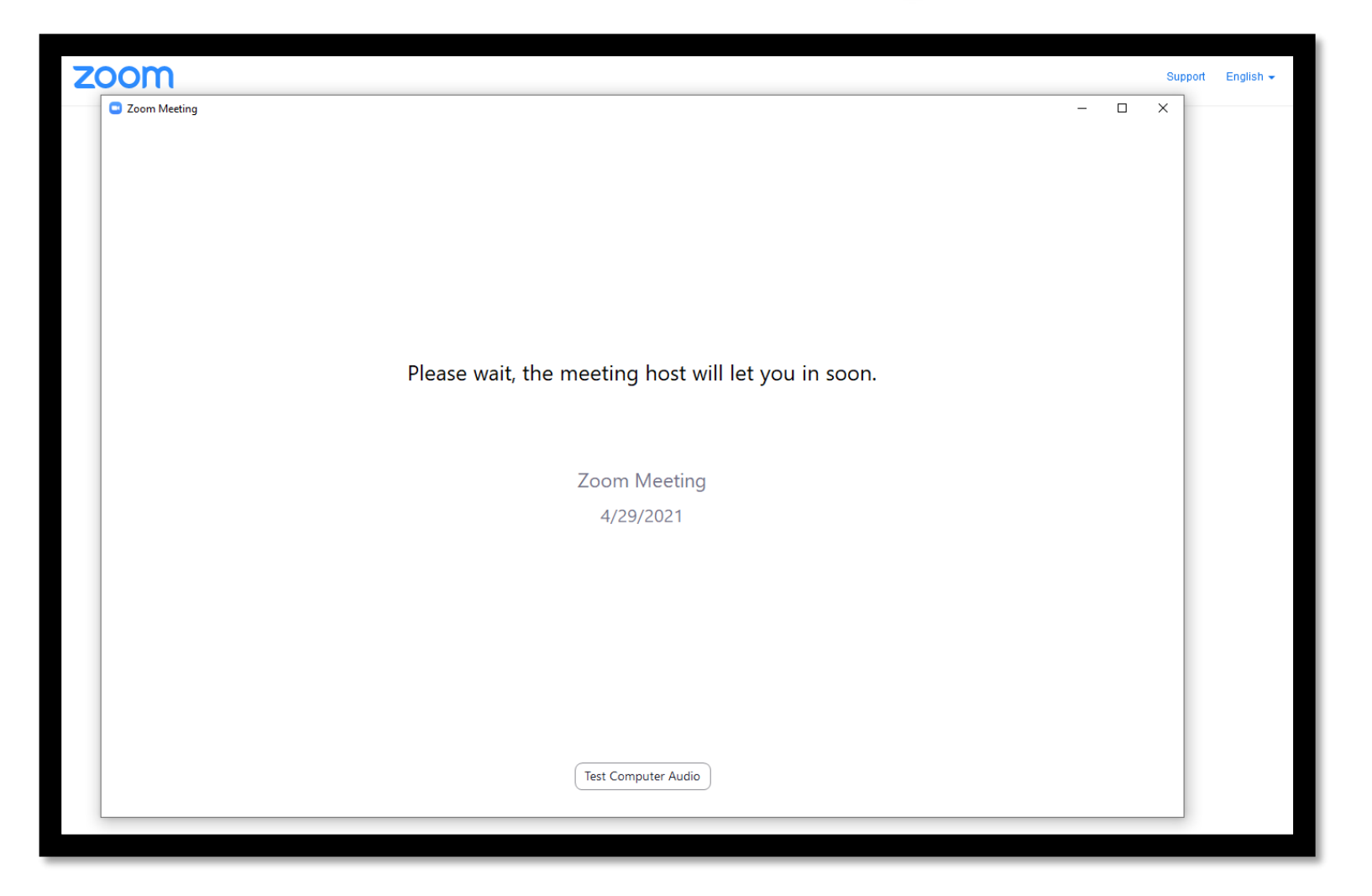

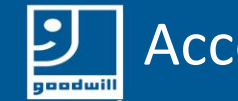

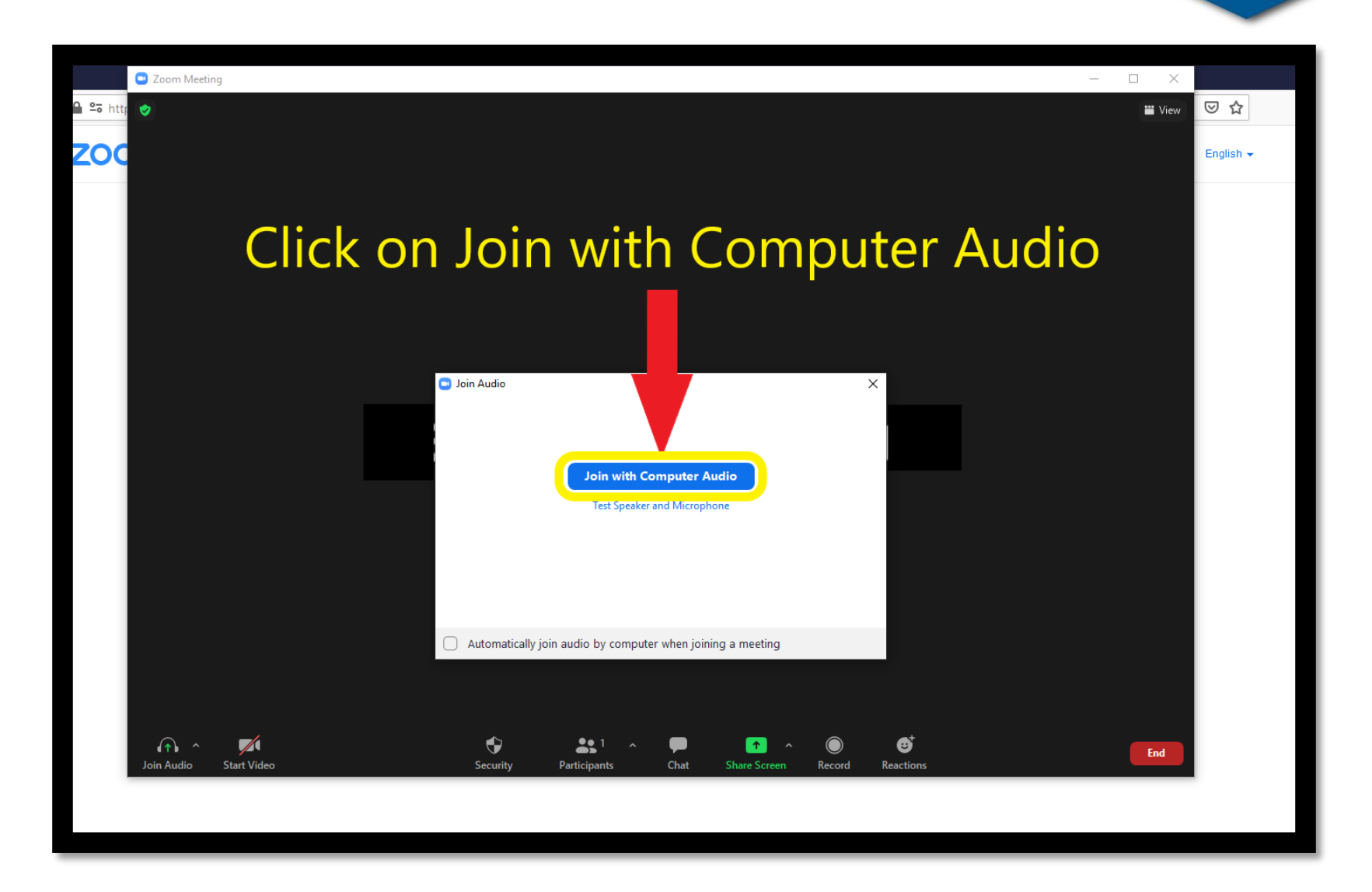

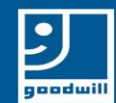

You should now see this screen and be in the Zoom meeting

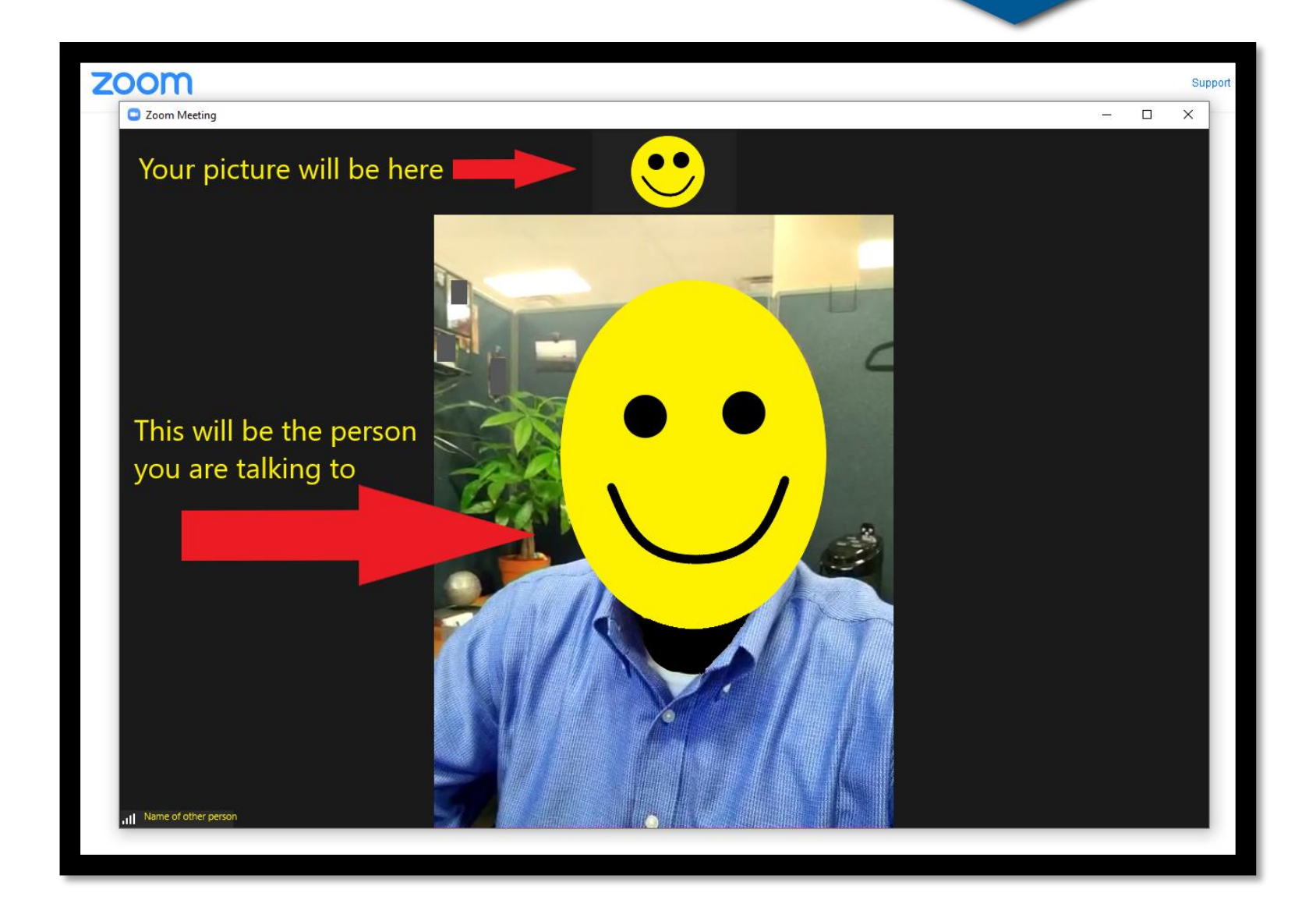